## Tutorial para conexão de celulares à rede wi-fi Servidores

Para celulares com sistema operacional android:

1 – ative o wi-fi do celular e localize a rede "UFRR-Servidores".

2 – selecione a rede para que apareçam as seguintes opções de configuração.

3- No campo "método" selecione a opção PEAP.

| 10:54 |                                  | • 🕈 🛊   |
|-------|----------------------------------|---------|
| ſ     | UFRR-Servidores<br>Método EAP    | D       |
|       | PEAP                             | Ŧ       |
| I     | TLS                              |         |
| ł     | TTLS                             | Ť       |
|       | PWD                              | -       |
|       | LEAP                             |         |
|       | SIM                              | - 1     |
| 1     | АКА                              |         |
| ľ     | AKA'                             |         |
| 1     |                                  | - 1     |
|       | 🗌 Exibir senha                   |         |
|       | CANCELAR CONE                    | ECTAR   |
|       | O Wi-Fi não é reativado automati | camente |

## 4 – No campo "Autenticação de Fase 2" selecione a opção MSCHAPV2.

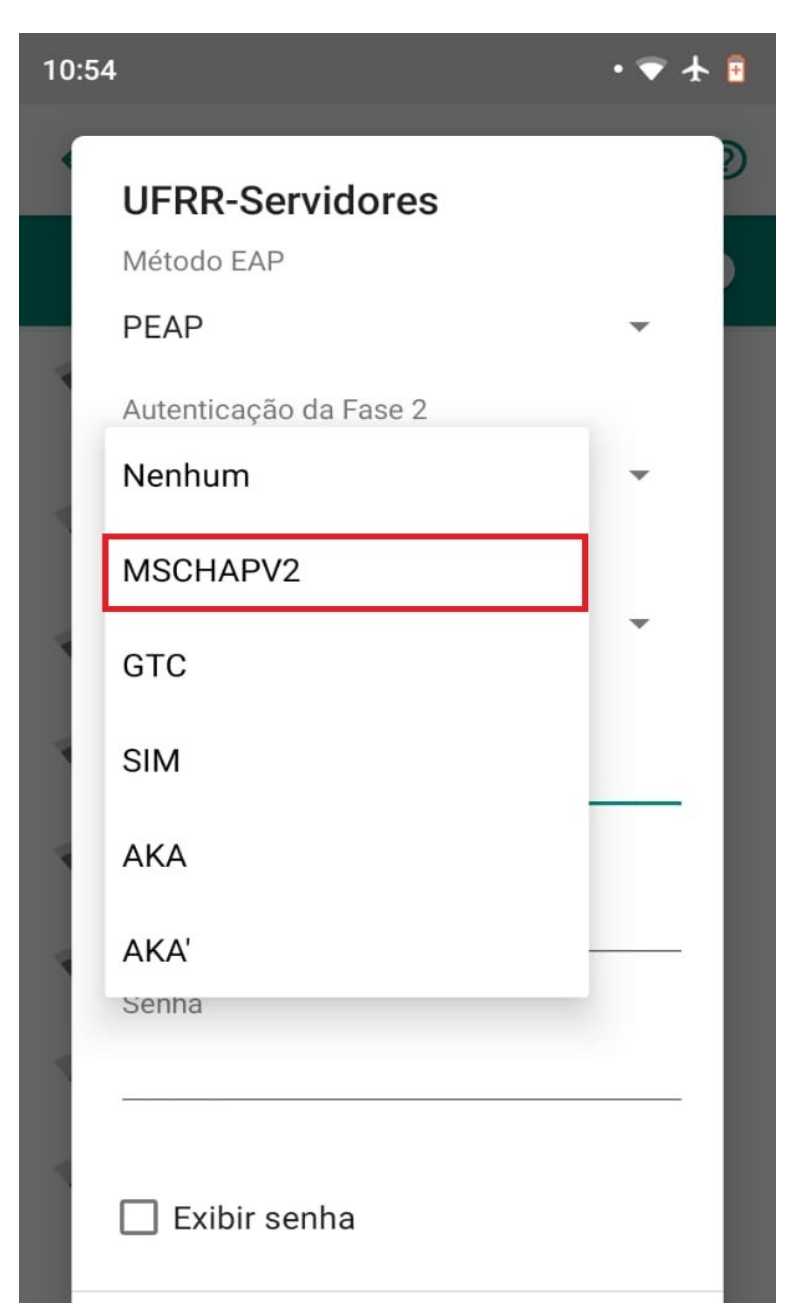

## 5 – No campo "Certificado CA" selecione a opção "Não Validar".

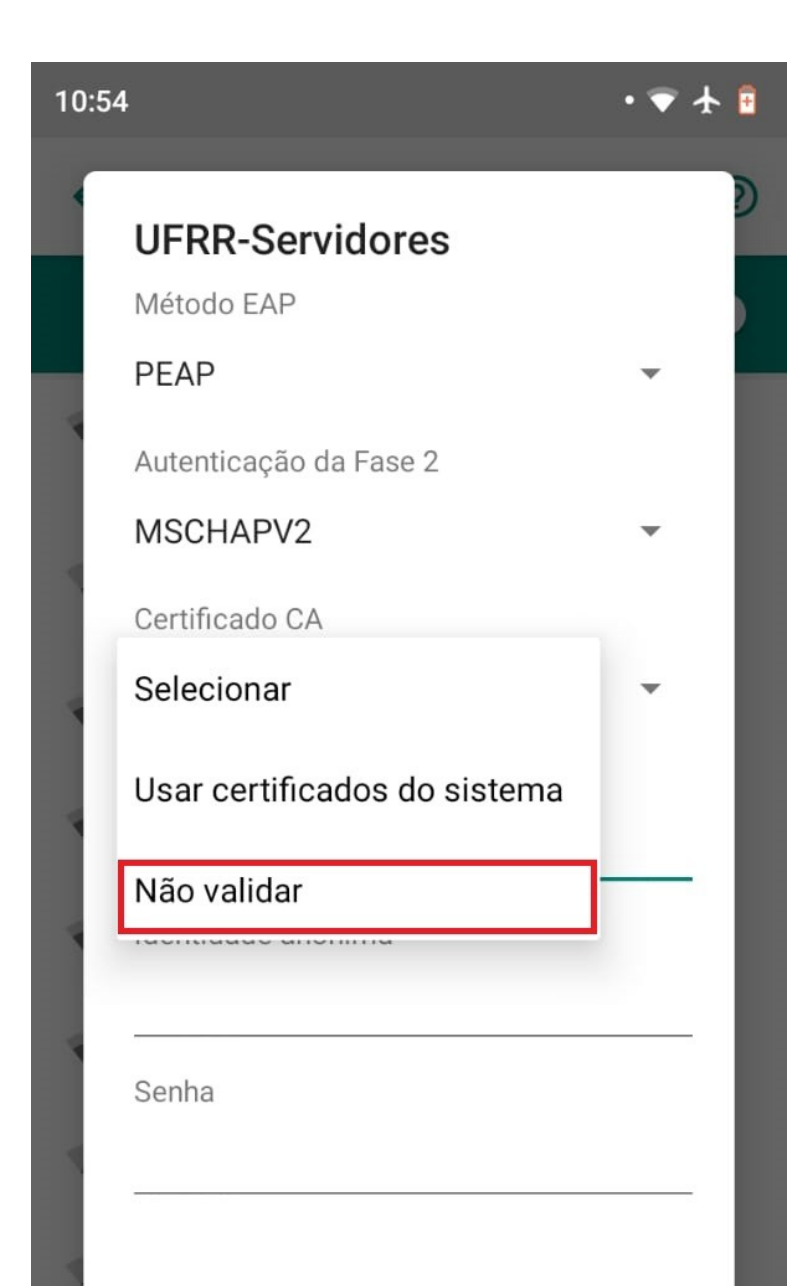

6 – Em seguiaa nos campos "Identidade" e "Senha" preencha com as mesmas credenciais de acesso ao webmail da UFRR.

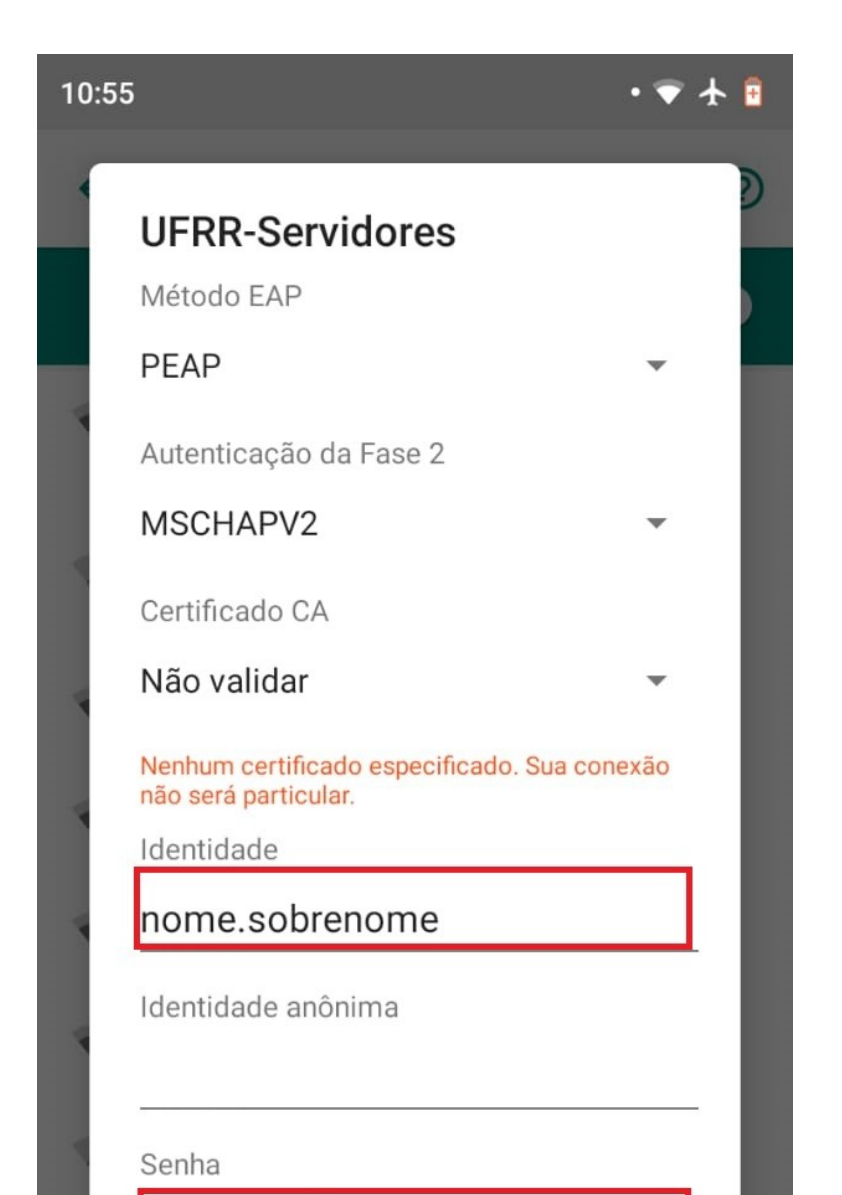

 Feito isso Seu aparelho estará conectado ao Wi-Fi Servidores.

 Obs: Em celulares com iOS é necesário apenas preencheer com as credenciais do e-mail e quando aparecer a notificação do certificado selecionar a opção para não validar.